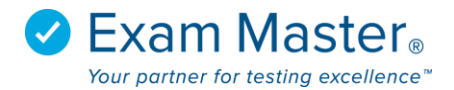

## **My Stats**

1. Click My Stats

You can see the statistics on **Assignments**, **User Exams**, and **Practice Exams** you have taken from this module.

2. Adjust the Date Range as necessary to view results

Mode lets you Choose between viewing Test and Study modes together or individually.

Include **"Not For Grade Assignments"** will also display assignments that have been issued but will not generate a grade.

| <b>⊗ Exam master</b> ® | ■ My Stats                   |                    |              |                    |                | Julian Tester  | ট্ট্রে Settir | ngs 🛛 ᠫ Logout |
|------------------------|------------------------------|--------------------|--------------|--------------------|----------------|----------------|---------------|----------------|
|                        | Filter By                    |                    |              |                    |                |                |               | >              |
| Tutorials              | Date Range 2017-03-31 to     | 2017-06-29         |              |                    |                |                |               |                |
| Dashboard              | Mode  Tost and Study Tost    | Study              |              |                    |                |                |               |                |
| Assignments            | Include 'Not for Grade' Assi | gnments            |              |                    |                |                |               |                |
| Create Exams           | Submit                       |                    |              |                    |                |                |               |                |
| My Exams               |                              |                    |              |                    |                |                |               |                |
| CME Exams              |                              |                    |              |                    |                |                |               |                |
| My Stats               | Assignments User Ex          | ams CME Exams      | Practice Exa | ms                 |                |                |               |                |
| Flashcards             | _                            |                    |              |                    |                |                |               |                |
| Learning Modules       |                              | Average Exam Score | Avera        | age Question Score | Answered/Total | Answered Right | Answe         | red Wrong      |
|                        | All Exam Summary             | 60.0%              | 60.0%        |                    | 41/40 24       |                |               | 16             |
|                        | Name                         | Total Score        | Mode         | Answered/Total     | Date           | Raw Score      | Right         | Wrong          |
|                        | Psych readiness 2            | 60.0%              | Test         | 41/40              | 2017-06-20     | 24 / 40        | 24            | 16             |

3. Click the User Exams tab to view exams that you have created in the system

|                                                                               | ■ My Stats                                                                                                    |                         |               |                |                          | Julian Teste   | r 🛛 🔯 Sett | ings 🛛 🎝 Logou |
|-------------------------------------------------------------------------------|----------------------------------------------------------------------------------------------------|-------------------------|---------------|----------------|--------------------------|----------------|------------|----------------|
| Tutorials                                                                     | Filter By                                                                                                    |                         |               |                |                          |                |            | >              |
| Dashboard<br>Assignments<br>Create Exams<br>My Exams<br>CME Exams<br>My Stats | Date Range 2017-02-04 to 20<br>Mode ® Test and Study ® Test ® St<br>Include 'Not for Grade' Assignme<br>Submit | 17-05-05<br>udy<br>ents |               |                |                          |                |            |                |
|                                                                               | All Exam Summary                                                                                               | Average Exam Score      | Average Qu    | estion Score   | Answered/Total           | Answered Right | Answer     | ed Wrong<br>49 |
|                                                                               | Name                                                                                                    | Total Score             | Mode          | Answered/Total | Date                     | Raw Score      | Right      | Wrong          |
|                                                                               | Family Nurse Practitioner                                                                                      | 2.0%<br>0.0%            | Study<br>Test | 2/50           | 2017-05-05<br>2017-05-05 | 1/50<br>0/0    | 1          | 49<br>0        |

Selecting the **All Exam Summary** will generate a report that combines all the outlines that have been used in the exams created.

| Aggregate Topical Breakdown                |              | Î            |
|--------------------------------------------|--------------|--------------|
|                                            |              | Print Me     |
| Component                                  | Totals       | Responses    |
| Outline: Medical Microbiology              | 1 / 15 (7%)  | 1 / 15 (7%)  |
| Topic: Microbiology                        | 1 / 15 (7%)  | 1 / 15 (7%)  |
| Subject: Sporulating Gram Positive Bacilli | 0 / 1 (0%)   | 0 / 1 (0%)   |
| Category: Bacillus                         | 0 / 1 (0%)   | 0 / 1 (0%)   |
| Subcategory: Other                         | 0 / 1 (0%)   | 0 / 1 (0%)   |
| Subject: Medical Virology                  | 1 / 2 (50%)  | 1 / 2 (50%)  |
| Category: Herpes virus                     | 1 / 1 (100%) | 1 / 1 (100%) |
| Subcategory: Other                         | 1 / 1 (100%) | 1 / 1 (100%) |
| Category: Influenza virus                  | 0 / 1 (0%)   | 0 / 1 (0%)   |
| Subcategory: Other                         | 0 / 1 (0%)   | 0 / 1 (0%)   |
| Subject: Medical Mycology                  | 0 / 3 (0%)   | 0 / 3 (0%)   |
| Category: Subcutaneous mycoses             | 0 / 1 (0%)   | 0 / 1 (0%)   |
| Subcategory: Other                         | 0 / 1 (0%)   | 0 / 1 (0%)   |
| Category: Superficial mycoses              | 0 / 1 (0%)   | 0 / 1 (0%)   |

Clicking on the name of an exam will open the outline breakdown for the exam (See screenshot). This will highlight strengths and weaknesses within the exam.

| Topical Breakdown                        |             |             |
|------------------------------------------|-------------|-------------|
| Psychiatry - 2017-11-10 08:35            |             | Print Me    |
| Component                                | Totals      | Responses   |
| Outline: Psychiatry                      | 0 / 25 (0%) | 0 / 1 (0%)  |
| Topic: Psychiatry                        | 0 / 25 (0%) | 0 / 1 (0%)  |
| Subject: Anxiety Disorders               | 0 / 3 (0%)  | 0 / 1 (0%)  |
| Category: Generalized anxiety disorder   | 0 / 1 (0%)  | 0 / 1 (0%)  |
| Subcategory: Other                       | 0 / 1 (0%)  | 0 / 1 (0%)  |
| Category: Post traumatic stress disorder | 0 / 1 (N/A) | 0 / 0 (N/A) |
| Subcategory: Other                       | 0 / 1 (N/A) | 0 / 0 (N/A) |
| Category: Obsessive compulsive disorder  | 0 / 1 (N/A) | 0 / 0 (N/A) |
| Subcategory: Other                       | 0 / 1 (N/A) | 0 / 0 (N/A) |
| Subject: Mood Disorders                  | 0 / 4 (N/A) | 0 / 0 (N/A) |
| Category: Bipolar disorder               | 0 / 2 (N/A) | 0 / 0 (N/A) |
| Subcategory: Other                       | 0 / 2 (N/A) | 0 / 0 (N/A) |

×

If practice exams are active in your account, clicking the **Practice Exams** tab will display reports for the practice exams you have completed. The same topical breakdown options will be represented for the All Exam Summary and the exams as well.

| ⊗Exam master®    | ■ My Stats                          |                    |                         |              |                |            | EMO Tutorial | Settings | ⇒ Logout |
|------------------|-------------------------------------|--------------------|-------------------------|--------------|----------------|------------|--------------|----------|----------|
| OnLine           |                                     |                    |                         |              |                |            |              |          |          |
| Tutoriala        | Filter By                           |                    |                         |              |                |            |              |          | >        |
| iutoriais        | Date Range 2017-08-31 to 2017-11-29 |                    |                         |              |                |            |              |          |          |
| Dashboard        |                                     | tudy               |                         |              |                |            |              |          |          |
| Assignments      | Include 'Not for Grade' Assignme    | ents               |                         |              |                |            |              |          |          |
| Create Exams     | Submit                              |                    |                         |              |                |            |              |          |          |
| My Exams         | _                                   |                    |                         |              |                |            |              |          |          |
| CME Exams        |                                     |                    | /                       |              |                |            |              |          |          |
| My Stats         | Assignments User Exams              | CME Exams          | Practice Exams          |              |                |            |              |          |          |
| Flashcards       |                                     |                    |                         |              |                |            |              |          |          |
| Learning Modules |                                     | Average Exam Score | Average Qu              | estion Score | Answered/To    | otal Ansv  | wered Right  | Answered | Wrong    |
|                  | All Exam Summary                    | 30.0%              | 30.0%                   |              | 50/50          |            | 15           | 35       |          |
|                  | Name                                |                    | Total Scor <del>e</del> | Mode         | Answered/Total | Date       | Raw Score    | Right    | Wrong    |
|                  | Comprehensive Practice Exam         | for NCLEX-RN       | 30.0%                   | Test         | 50/50          | 2017-11-29 | 15/50        | 15       | 35       |